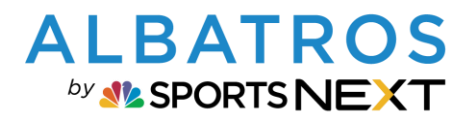

1 [11]

#### **A9 Kurz-Dokumentation**

## Verwendung Punktekarten in Albatros 9

## Inhaltsverzeichnis

| <u>1.</u> <u>FUNKTIONSWEISE</u> <u>2</u>                  |
|-----------------------------------------------------------|
| 2. <u>EINRICHTEN DER PUNKTEKARTE</u>                      |
| 2.1. AKTIVIEREN IN DER A9 ADMINISTRATION                  |
| 2.2. PUNKTEKARTE ERSTELLEN                                |
| 2.2.1. GREENFEE                                           |
| 2.2.2. PUNKTEKARTE FÜR DRIVING RANGE / MIETARTIKEL        |
| 2.2.3. PUNKTEKARTE FÜR ALLGEMEINE ARTIKEL ERSTELLEN       |
| 3. PUNKTEKARTE EINLÖSEN IM POS                            |
| <b>3.1.</b> EINLÖSEN IM POS                               |
| <b>3.1.1. PUNKTEKARTEN FÜR GREENFEE</b>                   |
| 3.1.2. PUNKTEKARTEN FÜR DRIVING RANGE / MIETARTIKEL10     |
| 3.1.3. PUNKTEKARTEN FÜR ARTIKEL                           |
| <u>4. PUNKTEKARTEN VERKAUF IM POS</u> <u>10</u>           |
| 5. <u>PUNKTEKARTEN HISTORIE IM KUNDENPROFIL</u> <u>11</u> |
| 6. PUNKTEKARTEN JOURNAL                                   |

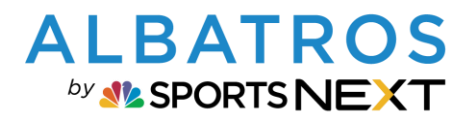

## **Verwendung Punktekarten in Albatros 9**

# 1. Funktionsweise

Der Prozess für die Punktekarte ist so angelegt, dass beim Verkauf eines Produkts das System erkennt,

- ob das im POS gewählte Produkt einer Punktekarte zugeordnet wurde und
- dem gewählten Kunden eine Punktekarte mit diesem Produkt verkauft wurde.

Treffen beide Kriterien zu, bietet das System automatisch die definierten Punkte zur Bezahlung an.

Für Turniergebühren gibt es aktuell noch keine Punktekarten, die automatisch für Turniergebühren eingelöst werden können.

Hat der Kunde mehrere Punktekarten gleicher Art, wird die mit dem frühesten Gültigkeitsende verwendet.

## 2. Einrichten der Punktekarte

#### 2.1. Aktivieren in der A9 Administration

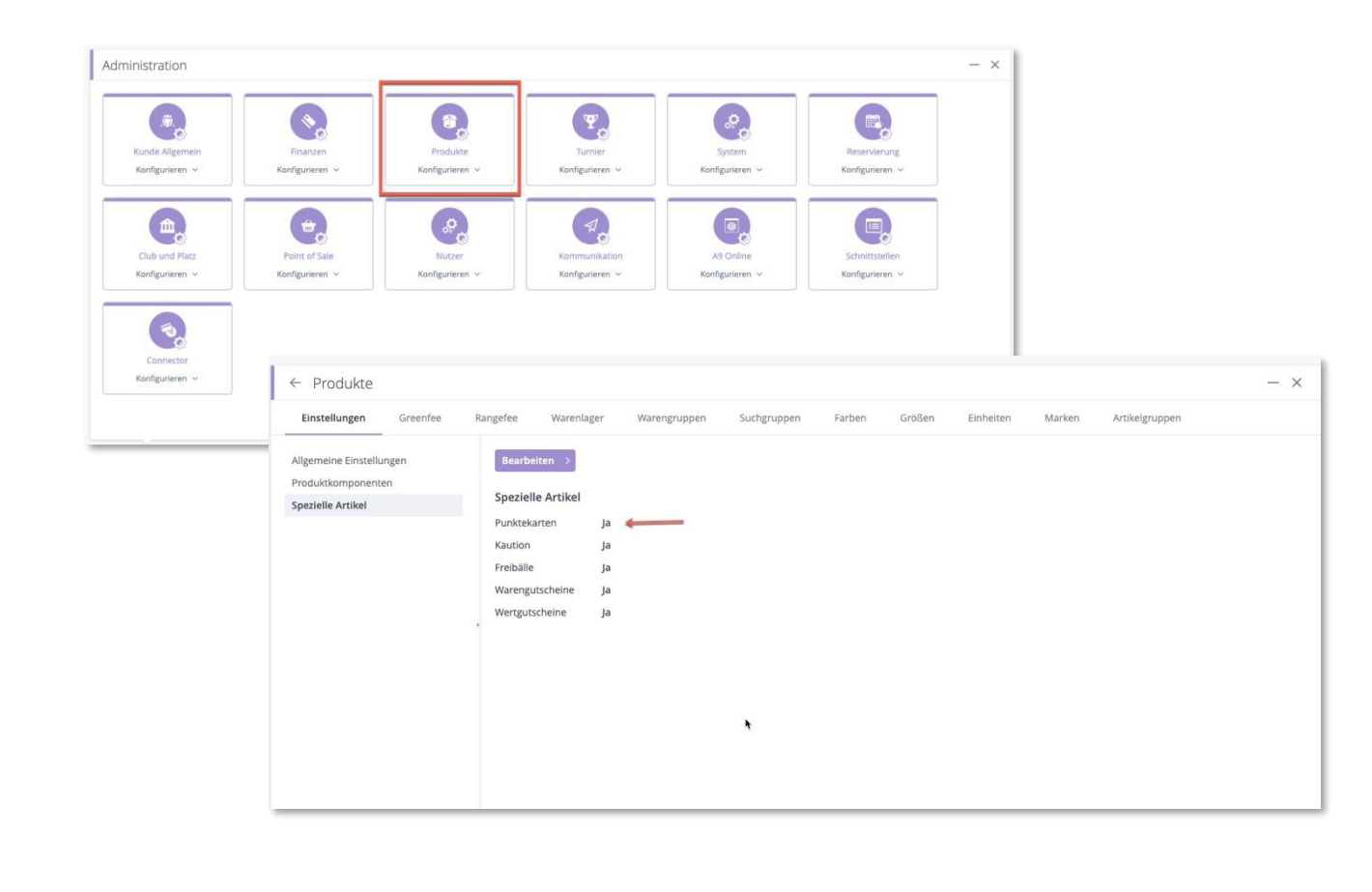

2 [11]

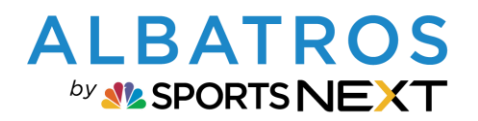

3 [11]

#### **A9 Kurz-Dokumentation**

## **Verwendung Punktekarten in Albatros 9**

|                                                                                                    |                                                                                                    | <b>1</b> 1                                                                                                    |                                   |                                                                                                    |                                                                                   |                                             |
|----------------------------------------------------------------------------------------------------|----------------------------------------------------------------------------------------------------|----------------------------------------------------------------------------------------------------|-----------------------------------|----------------------------------------------------------------------------------------------------|-----------------------------------------------------------------------------------|---------------------------------------------|
| 🕅 Kundenverwaltung                                                                                                    | 📎 Finanzen                                                                                                    | Aufgaben                                                                                                    | 🐔 Kommunikation                   | DGV Ausweis                                                                                                    | e 🍟                                                                               | Turniere                                    |
| Öffnen                                                                                                    | Öffnen 🗸                                                                                                    | Liste Kalender                                                                                                    | Öffnen ~                          | Warteschlange Ve                                                                                                    | rlauf Kalender                                                                    | Liste                                       |
| 🛞 RPR Runden                                                                                                    | Golf Club TV                                                                                                    | Point of Sale                                                                                                    | 🚮 Produkte                        | ال Food & Beve                                                                                                    | rage                                                                              | Kalender                                    |
| Öffnen                                                                                                    | Öffnen 🗸                                                                                                    | Öffnen                                                                                                    | Öffnen ∨                          | Öffnen                                                                                                    | Öffnen                                                                            |                                             |
| Reservierung                                                                                                    | E-Mail                                                                                                    | <b>Statistik</b>                                                                                                    | G DGV                             | 🔗 Administratio                                                                                                    | n                                                                                 |                                             |
|                                                                                                    |                                                                                                    |                                                                                                    |                                   |                                                                                                    |                                                                                   |                                             |
| Öffnen Einstellungen >                                                                                                    | Öffnen                                                                                                    | Öffnen v                                                                                                    | Öffnen v                          | Öffnen                                                                                                    |                                                                                   |                                             |
| Öffnen Einstellungen v                                                                                                    | Öffnen                                                                                                    | Öffnen v                                                                                                    | Öffnen v                          | Offnen                                                                                                    |                                                                                   |                                             |
| Offnen Einstellungen > Produkte Beiträge Artikel                                                                                                    | Offnen Greenfees Driving Range                                                                                                    | Offnen v<br>Schränke Spezielle Artike                                                                                                    | Offnen ~                          | Offnen                                                                                                    |                                                                                   |                                             |
| Öffnen Einstellungen v Produkte Beiträge Artikel Punktekarten                                                                                                   | Offreen Greenfees Driving Range Hinzufügen >                                                                                                    | Offnen ~<br>Schränke Spezielle Artike                                                                                                    | Offnen ∨                          | Offnen                                                                                                    |                                                                                   |                                             |
| Öffnen Einstellungen ∨<br>Produkte<br>Beiträge Artikel<br>Punktekarten<br>Artikel mit Freibällen<br>Warengutscheine                                             | Offreen Greenfees Driving Range Hinzufügen > Suche                                                                                                    | Offnen v Schränke Spezielle Artike Q Aktiv                                                                                                    | Offnen ∨ el Mietartikel Turnierge | Offnen                                                                                                    |                                                                                   |                                             |
| Offnen     Einstellungen       Produkte       Beiträge       Artikel       Punktekarten       Artikel mit Freibällen       Warengutscheine       Wertgutscheine | Offrren Greenfees Driving Range Hinzufügen > Suche Artikel-Nr.                                                                                                    | Offnen v Schränke Spezielle Artike Q Aktiv Name                                                                                                    | el Mietartikel Turnierge          | Offnen<br>sbühren                                                                                                    | Warengruppe                                                                       | * 0                                         |
| Offnen     Einstellungen       Produkte       Beiträge     Artikel       Punktekarten       Artikel mit Freibällen       Warengutscheine       Wertgutscheine   | Offrren Greenfees Driving Range Hinzufügen > Suche Artikel-Nr. > 20000229                                                                                                    | Offnen v<br>Schränke Spezielle Artike                                                                                                    | el Mietartikel Turnierge          | Offnen<br>tbühren<br>reis brutto ≎ Punkte ≎<br>90,00 € 10                                                                         | Warengruppe<br>Mietartike!                                                        | 0 0<br>(AKH                                 |
| Offnen     Einstellungen       Produkte       Beiträge     Artikel       Punktekarten       Artikel mit Freibällen       Warengutscheine       Wertgutscheine   | Offrren Greenfees Driving Range Hinzufügen > Suche Artikel-Nr. > 20000229 > 00000150                                                                                                    | Offinen ✓<br>Schränke Spezielle Artike<br>Q Aktiv<br>C Name<br>10er 9 Loch Caddy Karte<br>18 Loch Caddy                                                                                          | el Mietartikel Turnierge          | Offnen<br>2500hren<br>10,00€ 10<br>110,00€ 11                                                                                     | Warengruppe<br>Mietartikel<br>Turniergebühren                                     | 0 🗘<br>( Акци<br>( Акци                     |
| Offnen     Einstellungen ∨       Produkte       Beiträge     Artikel       Punktekarten       Artikel mit Freibällen       Warengutscheine       Wertgutscheine | Offnen Greenfees Driving Range Hinzufügen  Suche Artikel-Nr. > 20000229 > 00000150 > 00000157                                                                                                    | Offnen v         Schränke       Spezielle Artika         Q       Aktiv         2       Name         10er 9 Loch Caddy Karte       18 Loch Caddy         18-Loch Greenfee 10er Karte W            | el Mietartikel Turnierge          | Offnen<br>ebühren<br>reis brutto ≎ Punkte ≎<br>90,00 € 10<br>110,00 € 11<br>300,00 € 10                                           | Warengruppe<br>Mietartikel<br>Turniergebühren<br>Greenfee                         | ¢ Č<br>Akti<br>Akti<br>Akti                 |
| Offnen     Einstellungen ∨       Produkte       Beiträge     Artikel       Punktekarten       Artikel mit Freibällen       Warengutscheine       Wertgutscheine | Offnen           Greenfees         Driving Range           Hinzufügen 2           ×         Suche           Artikel-Nr.           >         20000229           >         00000150           >         00000157           >         000000157                                                             | Schränke Spezielle Artike<br>Schränke Spezielle Artike<br>Aktiv<br>Name<br>10er 9 Loch Caddy Karte<br>18 Loch Caddy<br>18-Loch Greenfee 10er Karte W<br>3er Greenfee Mo-Fr                       | el Mietartikel Turnierge          | Offnen           ebühren           90,00 € 10           110,00 € 11           300,00 € 10           56,00 € 3                     | Warengruppe<br>Mietartikel<br>Turniergebühren<br>Greenfee<br>Greenfee             | c Ö<br>Arti<br>Arti<br>Arti<br>Arti         |
| Offnen     Einstellungen v       Produkte       Beiträge     Artikel       Punktekarten       Artikel mit Freibällen       Warengutscheine       Wertgutscheine | Offnen           Greenfees         Driving Range           Hinzufügen 2           ×         Suche           Artikel-Nr.           >         20000229           >         00000150           >         00000157           >         000000157           >         000000157           >         000000157 | Schränke Spezielle Artike<br>Schränke Spezielle Artike<br>Aktiv<br>Name<br>10er 9 Loch Caddy Karte<br>18 Loch Caddy<br>18-Loch Greenfee 10er Karte W<br>3er Greenfee Mo-Fr<br>3er Greenfee Mo-So | el Mietartikel Turnierge          | Offnen           ebühren           90,00 € 10           110,00 € 11           300,00 € 10           56,00 € 3           66,00 € 3 | Warengruppe<br>Mietartikel<br>Turniergebühren<br>Greenfee<br>Greenfee<br>Greenfee | ¢ 🗘<br>Akti<br>Akti<br>Akti<br>Akti<br>Akti |

#### 2.2.1. Greenfee

Um den Bezahlautomatismus der Punktekarte im POS zu nutzen, muss der entsprechende Systemartikel zugeordnet werden. Mit manuellen Artikeln, die beispielsweise unter "Allgemeine Artikel" angelegt wurden, funktioniert die Punktekarten-Automatik nicht.

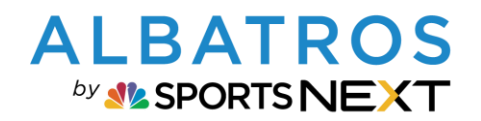

## **Verwendung Punktekarten in Albatros 9**

| 1 DETAILS 2 AR                                           | TIKELAUSWAHL                            |
|----------------------------------------------------------|-----------------------------------------|
| Allgemein                                                |                                         |
| Artikel-Nr.                                              | 00000177                                |
| Name *                                                   | 9-Loch 3er Card                         |
| Kurzname *                                               | 9-L 3er                                 |
| Warengruppe *                                            | 1 Greenfee ~                            |
| Einstellungen                                            |                                         |
| Gültigkeitsbeginn ab Verkaufsdatum                       | 2 00 : 00 : 00 Jahre / Monate /<br>Tage |
| Gültigkeitsende ab Verkaufsdatum                         | 3 01 : 00 : 00 Jahre / Monate /<br>Tage |
| Tageskonditionen                                         | 4 Mehrfachauswahl ~ Mehrfachauswahl     |
| Kunden erlauben, für andere Kunden mit Punktekarte zu be | zahlen Ja <b>5</b> Markierung aufheben  |
| Verkaufspreis                                            | Montag                                  |
| Preis brutto *                                           | 6 79,00 € ✓ Mittwoch                    |
| MwSt. *                                                  | Volle MwSt. Volle MwSt.                 |
| Preis netto                                              | 66,39 €                                 |
|                                                          | Samstag                                 |
| Punkte                                                   | Sonntag                                 |

- (1) Warengruppe auswählen (der Verkauf der Punktekarte wird am Tag des Verkaufs dieser Warengruppe zugeordnet)
- (2) Gültigkeit ab Verkauf: Beispieleinstellung = sofort gültig
- (3) Gültigkeit bis: Beispieleinstellung = ein Jahr gültig
- (4) Auswahl der Tage, an denen die Punktekarte eingelöst werden kann
- (5) Ja = Punkte können für einen anderen Kunden als den Karteninhaber zur Bezahlung verwendet werden (Verkauf im POS muss aber mit dem Karteninhaber gestartet werden)
   Nein = Punkte können nur zur Zahlung für Karteninhaber verwendet werden.

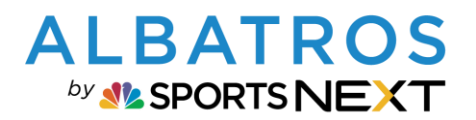

5 [11]

#### **A9 Kurz-Dokumentation**

#### **Verwendung Punktekarten in Albatros 9**

(6) Preis- und MwSt.-Definition (das ist der Preis, mit dem die Punktekarte am Tag des Kaufs durch den Kunden steuerpflichtig verbucht wird) Es kann keine Mischung der MwSt-Einstellungen von Artikel zu Punktekarte geben. Beispiel: Ein Golfclub ist nicht MwSt-steuerpflichtig für Greenfees. Die Greenfee-Artikel haben die Einstellung "keine MwSt". Dann kann in Folge auch die Punktekarte mit den Greenfee-Artikeln nicht "mit MwSt." eingestellt werden. Dies gilt ebenfalls für Artikel mit 7 % MwSt-Einstellungen. In diesem Fall erscheint nachfolgende Meldung: Punktekarte erstellen 4 DETAILS 2 ARTIKELAUSWAHL Allgemeine Artikel Artikel Greenfee Q Suchen Driving Range Artikelname Preis brutto Beiträge Mietartikel In dieser Gruppe sind keine Artikel für die Punktekarte verfügbar. Bitte überpröfen Sie den konfigurierten Mehrwertsteuersatz der Punktekarte. Artikel dieser Gruppe sind nur verfügbar, wenn ihr Mehrwertsteuersatz mit dem Mehrwertsteuersatz der Punktekarte übereinstimmt. (7) Anzahl Punkte, die für die jeweilige Punktekarte insgesamt verfügbar sind Punktekarte erstellen 2 ARTIKELAUSWAHL 0 DETAILS Allgemeine Artikel Artikel Gewä Greenfee Suchen Sue Driving Range Artikelname Preis brutto Beiträge 🔽 Greenfee 18 Loch Mietartikel Greenfee 9 Loch

- (1) Auswahl der GF-Artikel und
- (2) in den rechten Bereich verschieben.

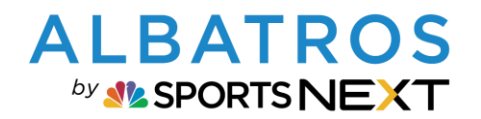

#### **Verwendung Punktekarten in Albatros 9**

|          | Gewählte Artikel |                  |              |                           |   |
|----------|------------------|------------------|--------------|---------------------------|---|
|          | Suchen           | Q                |              |                           |   |
|          | Artikel-Nr.      | Artikelname      | Preis brutto | Punkte                    |   |
| <        | SYS00002         | Greenfee 18 Loch | 3 26,33 €    | <ul><li>∨ 001 ∧</li></ul> |   |
| <b>«</b> | SYS00002         | Greenfee 9 Loch  | 26,33 €      | ✓ 001 ∧                   | • |
|          |                  |                  |              | 2                         |   |
|          |                  |                  |              |                           |   |
|          |                  |                  |              |                           |   |
|          |                  | *                |              |                           |   |
|          |                  |                  |              |                           |   |
|          |                  |                  |              |                           |   |

- (1) Artikel-Nr. SYSxxxx bedeutet, dass ein Systemartikel zugeordnet wurde. Damit wird automatisch die Punktekarte zur Bezahlung eines Greenfees verwendet.
- (2) Anzahl der zu verwendeten Punkte je Artikel einstellen. Da das Beispiel eine 9-Loch Punktekarte darstellt, kann bei Buchung von 2 x 9-Loch-Runden an einem Tag sofort ein 18-Loch-Greenfee mit 2 Punkten im POS verbucht werden.
- (3) Der angezeigte Artikelpreis ist der errechnete Artikelpreis pro Punkt (Gesamtpreis der Punktkarte / Anzahl der Gesamtpunkte der Punktekarte x Anzahl der Punkte pro Artikel zugeordnet). Generell können einer Punktekarte mehrere verschiedene Artikel zugeordnet werden, die dann auf Basis der belasteten Punkte bewertet wird.

Bei Greenfees wird nur zwischen 9- und 18-Loch unterschieden und dann der entsprechende Preis genommen. Soll es z.B. für verschiedene Kundengruppen unterschiedliche Greenfee 10er Kartenpreise geben, dann kann der Club entsprechend mehrere unterschiedliche Punktekarten anlegen und dann dem Kunden die für ihn sinnvolle Punktekarte verkaufen.

Bei der optional möglichen Bezahlung eines Punktes im POS (siehe auch 3. Einlösen im POS "Auswahl des Geldsymbols) wird der Preis gemäß Greenfeetabelle abgerechnet, also nicht der rechnerische Preis der Punktekarte.

(4) Speichern

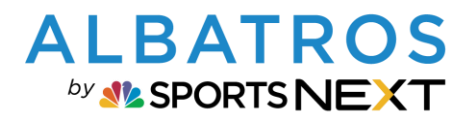

#### **Verwendung Punktekarten in Albatros 9**

7 [11]

#### 2.2.2. Punktekarte für Driving Range / Mietartikel

Die Erstellung der Punktekarte für den Bereich Driving Range und Mietartikel funktioniert analog zum Bereich Greenfee über Systemartikel zur Verwendung der Bezahlautomatik.

#### 2.2.3. Punktekarte für allgemeine Artikel erstellen

Funktioniert wie für Platz und Range, nur dass keine Systemartikel verwendet werden.

## 3. Punktekarte einlösen im POS

Alle von einem Kunden gekauften Punktekarten sind im Kundenprofil POS sichtbar mit der Restpunktezahl:

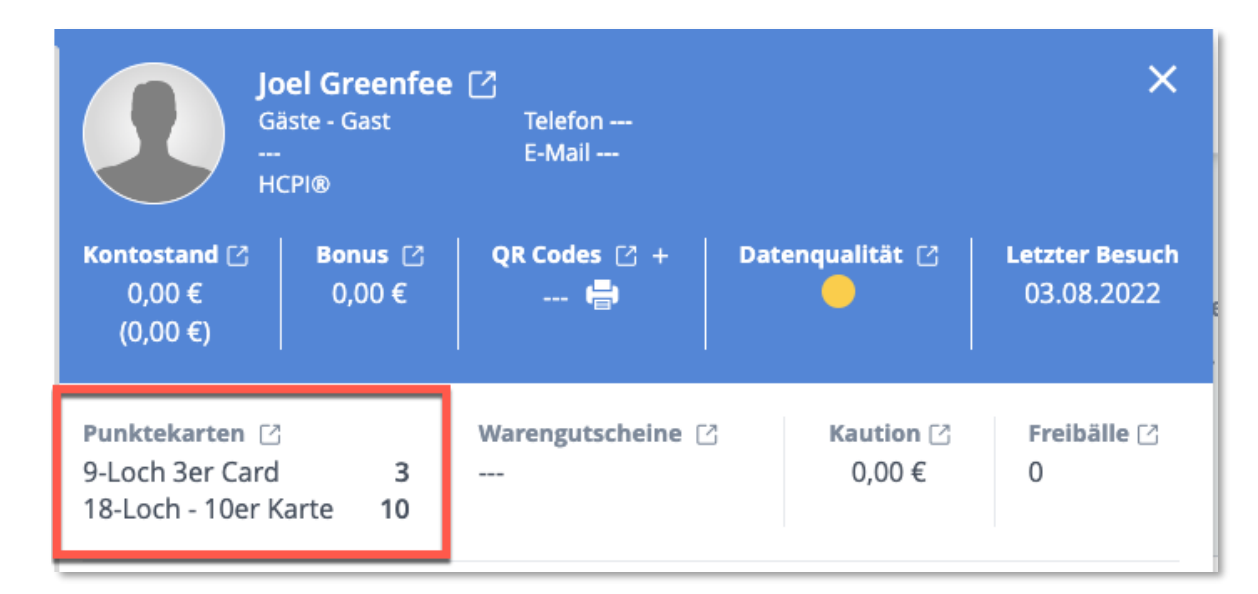

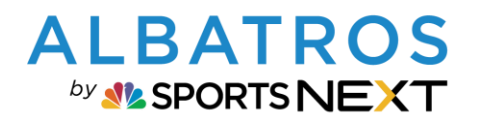

## **Verwendung Punktekarten in Albatros 9**

8 [11]

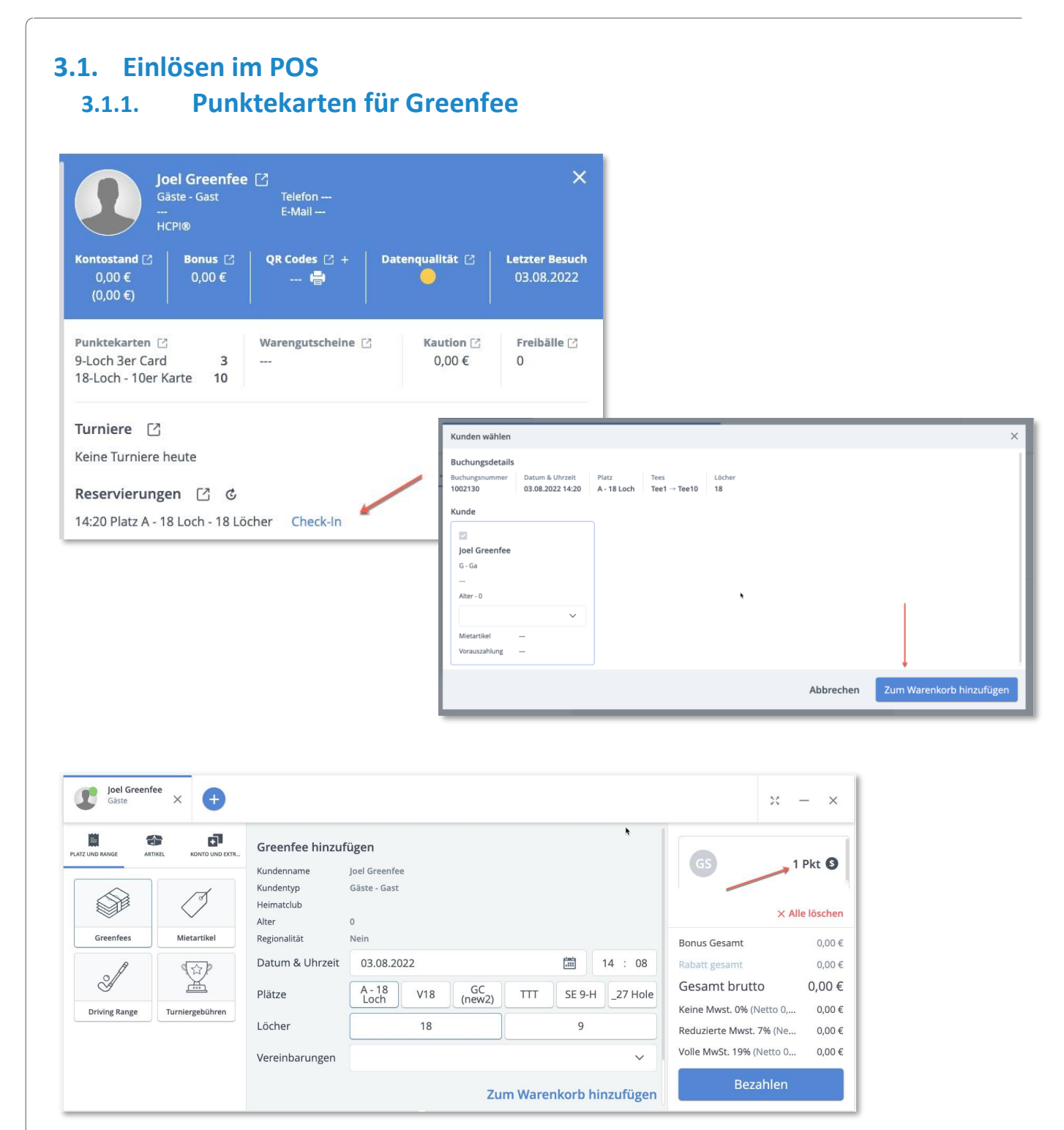

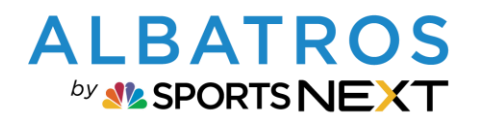

# Verwendung Punktekarten in Albatros 9

9 [11]

| Joel Green<br>Gäste - Gast<br><br>HCPI®                                               | i <b>fee</b> [2]<br>Telefon<br>E-Mail |                     |                            |
|---------------------------------------------------------------------------------------|---------------------------------------|---------------------|----------------------------|
| Kontostand         ☑         Bonus           0,00 €         0,00 €           (0,00 €) | C QR Codes C +                        | Datenqualităt 🕑     | Letzter Besu<br>03.08.2022 |
| Punktekarten 🖸<br>18-Loch - 10er Karte 9                                              | Warengutscheine 🖄                     | Kaution ⊠<br>0,00 € | Freibälle [2<br>0          |
| Turniere 🖸<br>Keine Turniere heute                                                    |                                       |                     |                            |
| Reservierungen                                                                        | ල<br>8 Löcher                         |                     |                            |

Bezahlung per Punktekarte mit Check-In aus der Reservierung funktioniert genauso.

Bei Auswahl des "Geld"-Symbols kann der Kunde das Greenfee (zum normalen Preis der GF Matrix) auch bezahlen. Dann wird kein Punkt abgezogen.

| ~ <b>1</b>    | Joel Greenfee<br>Gäste X | Ð                                                                 |                                                   |         | GS       |           | 1 Pkt 🚱                                             | - ×                 |
|---------------|--------------------------|-------------------------------------------------------------------|---------------------------------------------------|---------|----------|-----------|-----------------------------------------------------|---------------------|
|               | KONTO UND EXTR.          | Greenfee hinzuf<br>Kundenname<br>Kundentyp<br>Heimatclub<br>Alter | <b>Ügen</b><br>Joel Greenfee<br>Gäste - Gast<br>0 |         |          |           | GS 75,0                                             | 00 € 🖸<br>e löschen |
| Greenfees     | Mietartikel              | Regionalität                                                      | Nein                                              |         |          |           | Bonus Gesamt                                        | 0,00€               |
| A             |                          | Datum & Uhrzeit                                                   | 03.08.2022                                        |         |          | 14 : 12   | Rabatt gesamt                                       | 0,00€               |
| Å             |                          | Plätze                                                            | A - 18<br>Loch V18 GC<br>(new2)                   | ΤΤΤ     | SE 9-H   | _27 Hole  | Gesamt brutto                                       | 75,0                |
| Driving Range | Turniergebühren          | Löcher                                                            | 18                                                |         | 9        |           | Keine Mwst. 0% (Netto 0,<br>Reduzierte Mwst. 7% (Ne | 0,00 €<br>0,00 €    |
|               |                          | Vereinbarungen                                                    |                                                   |         |          | ~         | Volle MwSt. 19% (Netto 6                            | 11,97€              |
|               |                          |                                                                   | Zu                                                | m Warer | nkorb hi | inzufügen | Bezahlen                                            |                     |

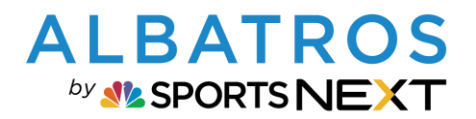

## **Verwendung Punktekarten in Albatros 9**

10 [11]

#### 3.1.2. Punktekarten für Driving Range / Mietartikel

Analog funktioniert die Bezahlautomatik mit Punktekarte für Driving Range und Mietartikel, wenn bei der Erstellung der Punktekarte Systemartikel verwendet wurden.

#### 3.1.3. Punktekarten für Artikel

Nach Auswahl des/der Artikel für die Punktekarte, wird zur Bezahlung die Anzahl der definierten Punkte durch das System angezeigt und zur Bezahlung verwendet.

## 4. Punktekarten Verkauf im POS

| Joel Greenfee<br>Gäste | × 🕂                      |                                                                                  |          |                                                           | x – ×              |
|------------------------|--------------------------|----------------------------------------------------------------------------------|----------|-----------------------------------------------------------|--------------------|
| PLATZ UND RANGE        | ARTIKEL KONTO UND EXTRAS | 18-                                                                              | Q        | 18-Loch - 10er Karte                                      | 1 Stk              |
| ®=                     |                          | 18-Loch Greenfee 10er Karte Wochentag<br>Punkte: 10<br>Verfallsdatum: 2023-08-03 | 300,00 € | Verfallsdatum: 03.08.2023<br>Zugewiesen an: Joel Greenfee | 700,00 €<br>Ăndern |
| Konto                  | Freier Artikel           | 18-Loch - 10er Karte                                                             |          |                                                           |                    |
| $\odot$                | 4                        | Punkte: 10<br>Verfallsdatum: 2023-08-03                                          | 700,00 € |                                                           |                    |
| Zahlart ändern         | Punktekarten             |                                                                                  |          |                                                           |                    |
| Ţ                      | 80                       | •                                                                                |          |                                                           |                    |
| Kaution                | Freibälle                |                                                                                  |          |                                                           | × Alle löschen     |
|                        |                          |                                                                                  |          | Bonus Gesamt                                              | 0,00€              |
|                        | Ø=                       |                                                                                  |          | Rabatt gesamt                                             | 0,00 €             |
|                        |                          |                                                                                  |          | Gesamt brutto                                             | 700,00€            |
| Warengutscheine        | Wertgutscheine           |                                                                                  |          | Keine Mwst. 0% (Netto 0,00 €)                             | 0,00 €             |
|                        |                          |                                                                                  |          | Reduzierte Mwst. 7% (Netto 0,00 €)                        | 0,00 €             |
|                        |                          |                                                                                  |          | Volle MwSt. 19% (Netto 588,24 €)                          | 111,76 €           |
| Gutschein zuordnen     |                          |                                                                                  |          | Bezahlen                                                  |                    |

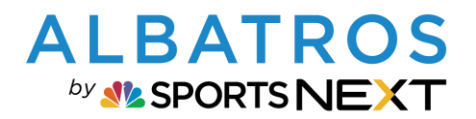

## **Verwendung Punktekarten in Albatros 9**

# 5. Punktekarten Historie im Kundenprofil

| 22088 Gäst             | entyp Kundens<br>e 🖸 Ga | ubtyp Telefon (St | andard) E-Mail (Standard)<br>🖸 |               |                    |              |        |                   |               | HCPI®    |
|------------------------|-------------------------|-------------------|--------------------------------|---------------|--------------------|--------------|--------|-------------------|---------------|----------|
| Berichte drucken       | Kundentyp än            | dern DGV Servi    | ce Portal                      |               | E Contraction      |              |        |                   |               |          |
|                        |                         |                   |                                |               | Ļ                  |              |        |                   | •             |          |
| Überblick Allgemein Go | lf Marketir             | ig Finanzen       | Verlauf Karten & S             | ichränke Spez | tielle Artikel V   | Veb / App    | Zusatz | zfelder           |               |          |
| Punktekarten           | Suche                   | 3                 | O Aktiv                        | ~             |                    |              |        |                   |               |          |
| Kaution                |                         |                   |                                |               |                    |              |        |                   |               |          |
| Freibälle              | Artikel-Nr.             | Punktekarten Nr.  | Name                           | Punkte Gesamt | Punkte verbleibend | Preis brutto | MwSt.  | Gültigkeitsbeginn | Verfallsdatum | © 🤞      |
| Warengutscheine        | 00000178                | 262               | 18-Loch - 10er Karte           | 10            | 9                  | 700,00 €     | 19%    | 03.08.2022        | 03.08.2023    | Aktion ~ |
| Vertgutscheine         |                         |                   | <b>†</b>                       |               |                    |              |        |                   |               | 1        |
| and Baseriance         |                         |                   |                                |               |                    |              |        |                   |               |          |
|                        |                         |                   |                                |               |                    |              |        |                   |               |          |
|                        |                         |                   |                                |               |                    |              |        |                   |               |          |
|                        |                         |                   |                                |               |                    |              |        |                   |               |          |
|                        |                         |                   |                                |               |                    |              |        |                   |               |          |

## 6. Punktekarten Journal

Im Modul Finanzen / Spezielle Artikel gibt es

- das Punktekartenjournal
- die Punktekartenhistorie

A9 Kurzdoku Punktekarten, Stand 04.08.2022